## Contents

| NEW                                                            | 2  |
|----------------------------------------------------------------|----|
| New Parent Portal Account                                      | 2  |
| RETURNING                                                      | 9  |
| Returning Parent – Has Unified Classroom Username and Password | 9  |
| Returning Parent – Retrieving Username and Password            |    |
| Retrieving your Username                                       |    |
| Retrieving your Password                                       | 15 |
| Returning Parent – Snapcode Requested                          |    |
| ADD STUDENTS WITHIN PARENT PORTAL                              | 19 |
|                                                                |    |

## <u>NEW</u>

## **New Parent Portal Account**

Parents with new students that have never had Parent Portal, please follow the steps below to create a Parent Portal account:

- 1. Once student has been enrolled into PowerSchool, you the parent/guardian will be provided with an **Access ID & Password**.
- 2. You will go to <u>https://dallasisd.powerschool.com/public</u> then click on the Create Account tab.

|                     | DALLAS X                     |
|---------------------|------------------------------|
| PowerSchool SIS     |                              |
| Student and F       | Parent Sign In               |
| Sign In Create Acco | punt                         |
| Username            |                              |
| Password            |                              |
|                     | Forgot Username or Password? |
|                     | Sign In                      |

3. From the Create Account tab, click on **Create Account** to begin the creation of your Parent Portal Account.

| DALLAS X                                                                                                    |
|----------------------------------------------------------------------------------------------------|
| PowerSchool SIS                                                                                                  |
| Sign In Create Account                                                                                           |
| Create an Account Create a parent account that allows you to view all of your students with one account. You can |
| also manage your account preferences. Learn more.                                                                |

## **PowerSchool Parent Portal Manual**

| INDEPENDENT SC                                                                                                  | CHGOL DISTRICT                                |            | Derent Assessmt Datalla         |                                                            |
|----------------------------------------------------------------------------------------------------|-----------------------------------------------|------------|---------------------------------|------------------------------------------------------------|
| PowerSchool SIS                                                                                                 |                                               |            | Parent Account Details          |                                                            |
| Create Parent Account                                                                                           | t                                             |            |                                 |                                                            |
| Parent Account Details                                                                                          |                                               |            | First Name                      |                                                            |
| Erst Name                                                                                                    |                                               | -11        | Last Name                       |                                                            |
| Last Name                                                                                                    |                                               | - 11       |                                 |                                                            |
| Emell                                                                                                    |                                               | - U        | Email                           |                                                            |
| Decired Ucername                                                                                                |                                               |            | Desired Username                |                                                            |
| Paceword                                                                                                    |                                               |            |                                 |                                                            |
| Re-enter Password                                                                                               |                                               |            | Password                        |                                                            |
| Password must                                                                                                   | +Bo at least 8 checkte                        | irs long   | Re-enter Password               |                                                            |
| Link Students to Account                                                                                        |                                               |            |                                 |                                                            |
| Enter the Access (D, Access Password, a                                                                         | nd Malatonship for each student you wish to a | at to      | Password must:                  | <ul> <li>Be at least 8 characters lor</li> </ul>           |
| your Parent Account                                                                                             |                                               | 1          |                                 |                                                            |
| Student Name                                                                                                    |                                               | - I I G    | ink Obudanta ta Assaunt         |                                                            |
| Access ID                                                                                                    |                                               | - <b>L</b> | ink Students to Account         |                                                            |
| Access Pessword                                                                                                 |                                               |            |                                 |                                                            |
| Relationship                                                                                                    | - Choose                                      | •          | Enter the Access ID, Access Pas | sword, and Relationship for each student you wish to add t |
| 2                                                                                                    |                                               | <b>_</b>   | your raidin Noodulin            |                                                            |
| Student Name                                                                                                    |                                               |            | 1                               |                                                            |
| Access ID                                                                                                    |                                               |            | Student Name                    |                                                            |
| Access Password                                                                                                 |                                               |            |                                 |                                                            |
| Relationship                                                                                                    | - Choose                                      | •          | Access ID                       |                                                            |
| 3                                                                                                    |                                               | _          | Access Password                 |                                                            |
| Etudent Name                                                                                                    |                                               |            | Access Fassword                 |                                                            |
| Access ID                                                                                                    |                                               |            | Relationship                    | Choose                                                     |
| Access Password                                                                                                 |                                               |            |                                 |                                                            |
| Relationship                                                                                                    | - Choose                                      | •          |                                 |                                                            |
| 4                                                                                                    |                                               |            |                                 |                                                            |
| Access ID                                                                                                    |                                               |            | <b>NOTE:</b> You are r          | required to enter at least                                 |
| Access Password                                                                                                 |                                               |            | information for                 | 1 student You can link up to                               |
| Relationship                                                                                                    | - Choose                                      | <b>,</b>   | students to you                 | r Parent Portal Account                                    |
| 5                                                                                                    |                                               |            |                                 |                                                            |
| Etudent Name                                                                                                    |                                               |            |                                 |                                                            |
| Access ID                                                                                                    |                                               |            |                                 |                                                            |
| Access Password                                                                                                 |                                               |            |                                 |                                                            |
| Relationship                                                                                                    | - Choose                                      | •          |                                 |                                                            |
| 6                                                                                                    |                                               |            |                                 |                                                            |
| Bludent Name                                                                                                    |                                               |            |                                 |                                                            |
| Access ID                                                                                                    |                                               |            |                                 |                                                            |
| Access Password                                                                                                 |                                               | _          |                                 |                                                            |
| Relationship                                                                                                    | - Chiose                                      | •          |                                 |                                                            |
| 7                                                                                                    |                                               |            |                                 |                                                            |
| Bludent Name                                                                                                    |                                               |            |                                 |                                                            |
| the second second second second second second second second second second second second second second second se |                                               |            |                                 |                                                            |
| Access ID                                                                                                    |                                               |            |                                 |                                                            |

- 4. From the **Create Parent Account** enter the following information as the parent/guardian under the **Parent Account Details**:
  - a First Name
  - b Last Name
  - c Email this will be the parent/guardian's full email address
  - d Desired Username
  - e Password
  - f Re-enter Password

**NOTE:** Parent/Guardian **MUST** have a **valid email address** to access the new Parent Portal. If the parent does not have a valid email address, they must create one.

- 5. From the Create Parent Account enter the following information for the student under the Link Students to Account:
  - a Full Name
  - b Access ID provided to you by the campus or intake center
  - c Access Password provided to you by the campus or intake center
  - d Relationship from the dropdown menu, identify your relationship to the student

**NOTE:** Be sure you are entering the exact name stated on the **Birth Certificate** for your student.

- 6. Once you have entered your information and the student information to be linked, scroll to the bottom and click **Enter**.
- After clicking Enter you will be re-directed to the Sign In page. Be sure to enter the Username and Password you just created and click Sign In.

|                                                                     | ALLAS                                                      |
|---------------------------------------------------------------------|------------------------------------------------------------|
| DewerSchool SIS                                                     |                                                            |
| Student and Paren                                                   | nt Sign In                                                 |
| Congratulations! Your new Parent A to start using your new account. | Account has been created. Enter your Username and Password |
| Username                                                            |                                                            |
| Password                                                            |                                                            |
| Fo                                                                  | orgot Username or Password?                                |
|                                                                     | Sign In                                                    |

12AUG2019

8. Once you click Sign In you have now entered your PowerSchool Parent Portal Account.

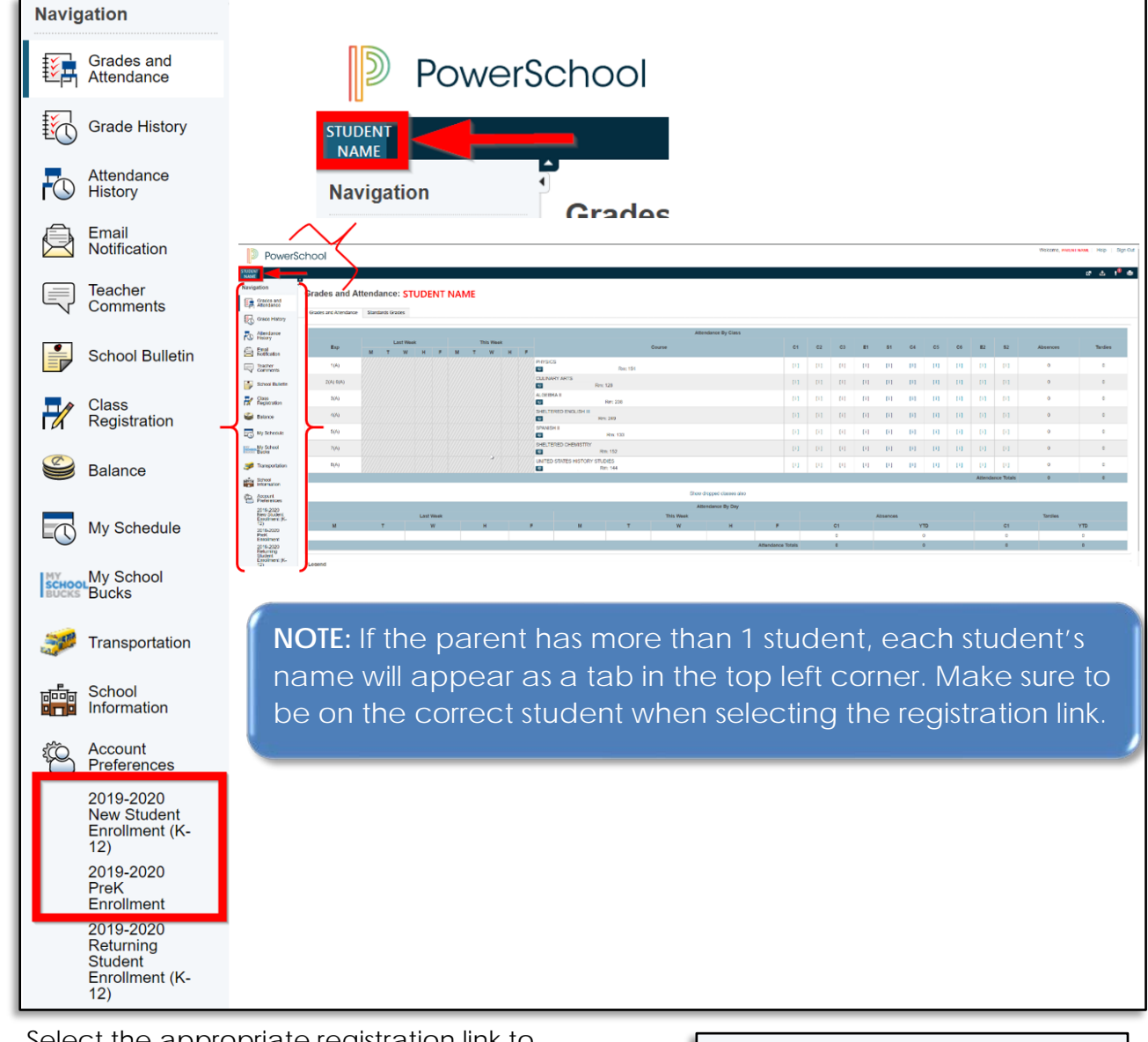

 Select the appropriate registration link to complete your student enrollment for the 2019-2020 school year.

2019-2020 Enrollment (K-12) 2019-2020 PreK Enrollment

### 10. 2019-2020 Enrollment (K-12)

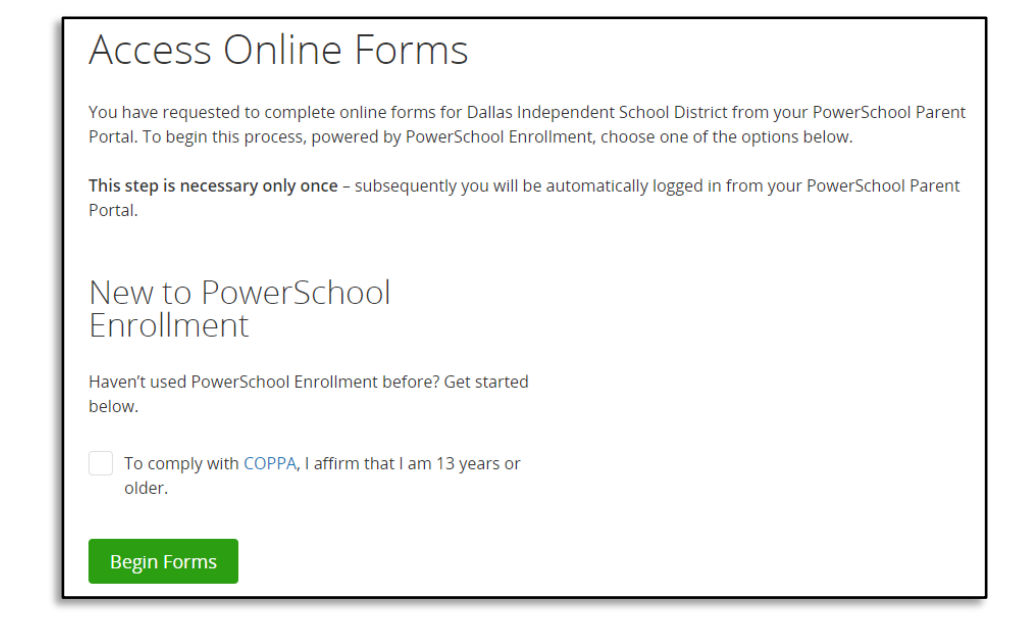

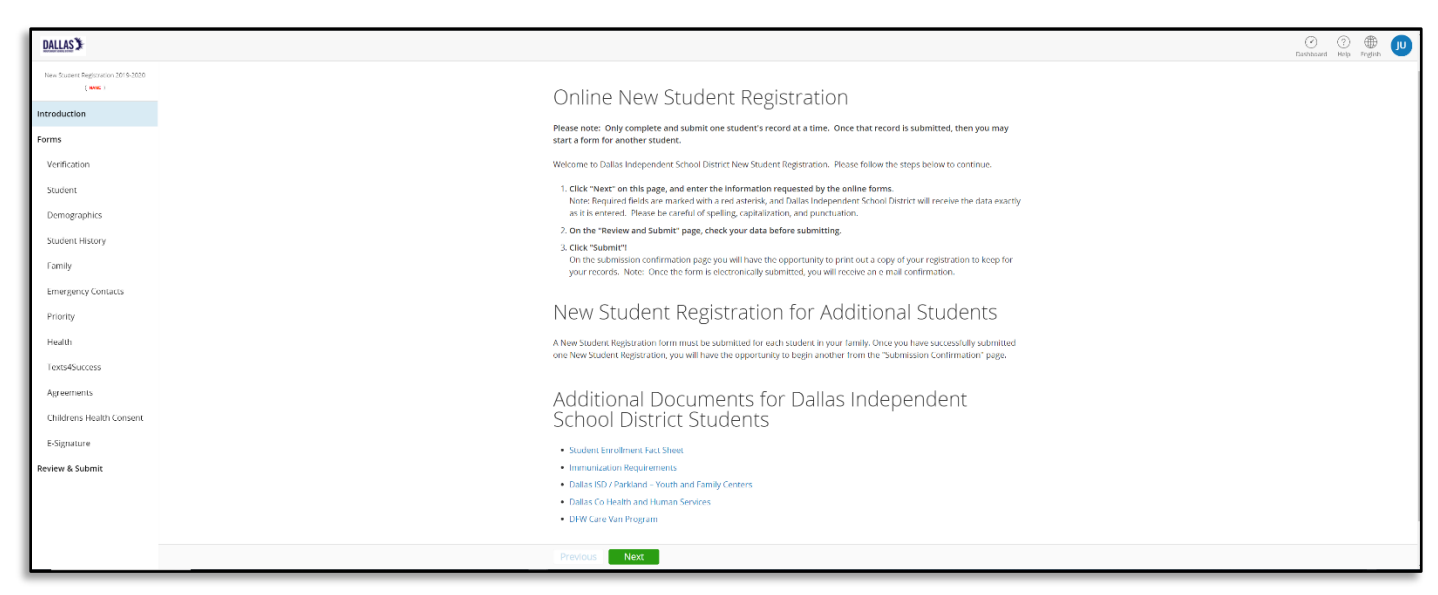

**NOTE:** Review all forms and enter all fields. You will view a **Confirmation Page** when all forms are completed with next steps and receive a **Confirmation Email** stating you have successfully submitted Online Enrollment Application.

#### 11. 2019-2020 PreK Enrollment

| Access Online Forms                                                                                                    |
|----------------------------------------------------------------------------------------------------|
| You have requested to complete online forms for Dallas Independent School District from your PowerSchool Parent<br>Portal. To begin this process, powered by PowerSchool Enrollment, choose one of the options below. |
| This step is necessary only once – subsequently you will be automatically logged in from your PowerSchool Parent Portal.                                                                                              |
| New to PowerSchool<br>Enrollment                                                                                                    |
| Haven't used PowerSchool Enrollment before? Get started<br>below.                                                                                                    |
| To comply with COPPA, I affirm that I am 13 years or older.                                                                                                    |
| Begin Forms                                                                                                    |

| DALLAS                               | (<br>Det                                                                                                    | Deard Help | English |  |
|--------------------------------------|----------------------------------------------------------------------------------------------------|------------|---------|--|
| PreK Registration 2019-2020 ( NAME 1 | Online PreK Registration                                                                                                    |            |         |  |
| Introduction                         |                                                                                                    |            |         |  |
| Forms                                | reade note: Unity comparets and source function on excutents record at a time. Unite that record is submitted, then you may<br>start a form for another student.                                                                                                    |            |         |  |
| Partnership Site Verification        | Welcome to Dallas Independent School District Prek Registration, Please fullow the steps below to continue.                                                                                                    |            |         |  |
| Student                              | <ol> <li>Click "Next" on this page, and enter the information requested by the online forms.<br/>Note Required fields are marked as "Required", and Dalas independent School District will receive the data exactly as it</li> </ol>                                                                                                    |            |         |  |
| Demographics                         | is entered. Please be careful of spelling, capitalization, and punctuation.                                                                                                    |            |         |  |
| Student History                      | <ol><li>On the "Review and Submit" page, check your data before submitting.</li></ol>                                                                                                    |            |         |  |
| Family                               | <ol> <li>Citics" Stabilistical and the stabilistic of the stabilistic of the stabilis</li></ol> |            |         |  |
| Emergency Contacts                   |                                                                                                    |            |         |  |
| Priority                             | PreK Registration for Additional Students                                                                                                    |            |         |  |
| PreK Income                          | A PreK Registration form must be submitted for each student in your family. Once you have successfully submitted one PreK<br>Basistration was will beau the concentrative to basis another form the "Submission Confirmation" mana                                                                                                    |            |         |  |
| Health                               | - Semantin transmission de la construcción de la construcción de la construcción de la construcción de la const                                                                                                    |            |         |  |
| Ready1K                              | Place Read the Following Decumentation Refere                                                                                                    |            |         |  |
| PreK Acknowledgements                | Submitting Forms                                                                                                    |            |         |  |
| Agreements                           | Studen Fricilineit Fact Sheet                                                                                                    |            |         |  |
| eSignature                           | Intrustation Requirements                                                                                                    |            |         |  |
| Review & Submit                      | DPW Car Van Program                                                                                                    |            |         |  |
|                                      | Daflas ISD / Parkland – Youth and Family Centers                                                                                                    |            |         |  |
|                                      | Datas to Health and Human Services                                                                                                    |            |         |  |
|                                      |                                                                                                    |            |         |  |
|                                      | Previous Next                                                                                                    |            |         |  |

**NOTE:** Review all forms and enter all fields. You will view a **Confirmation Page** when all forms are completed with next steps and receive a **Confirmation Email** stating you have successfully submitted Online Enrollment Application.

## **RETURNING**

## **Returning Parent - Had Unified Classroom Email and Password**

Returning parents with a previous Unified Classroom account, please use your Username and Password for the PowerSchool Parent Portal Account:

1. You will go to <u>https://dallasisd.powerschool.com/public</u> then click on the Sign In tab.

|                                                                 | DALLAS **                                                              |
|-----------------------------------------------------------------|------------------------------------------------------------------------|
| PowerSchool SIS                                                 |                                                                        |
| Student and Pa                                                  | rent Sign In                                                           |
| Sign In Create Account                                          |                                                                        |
| Congratulations! Your new Par<br>to start using your new accour | rent Account has been created. Enter your Username and Password<br>nt. |
| Username                                                        |                                                                        |
| Password                                                        |                                                                        |
|                                                                 | Forgot Username or Password?                                           |
|                                                                 | Sign In                                                                |

2. Once signed in, the parent will see the student's dashboard to view any teacher comments and their classes.

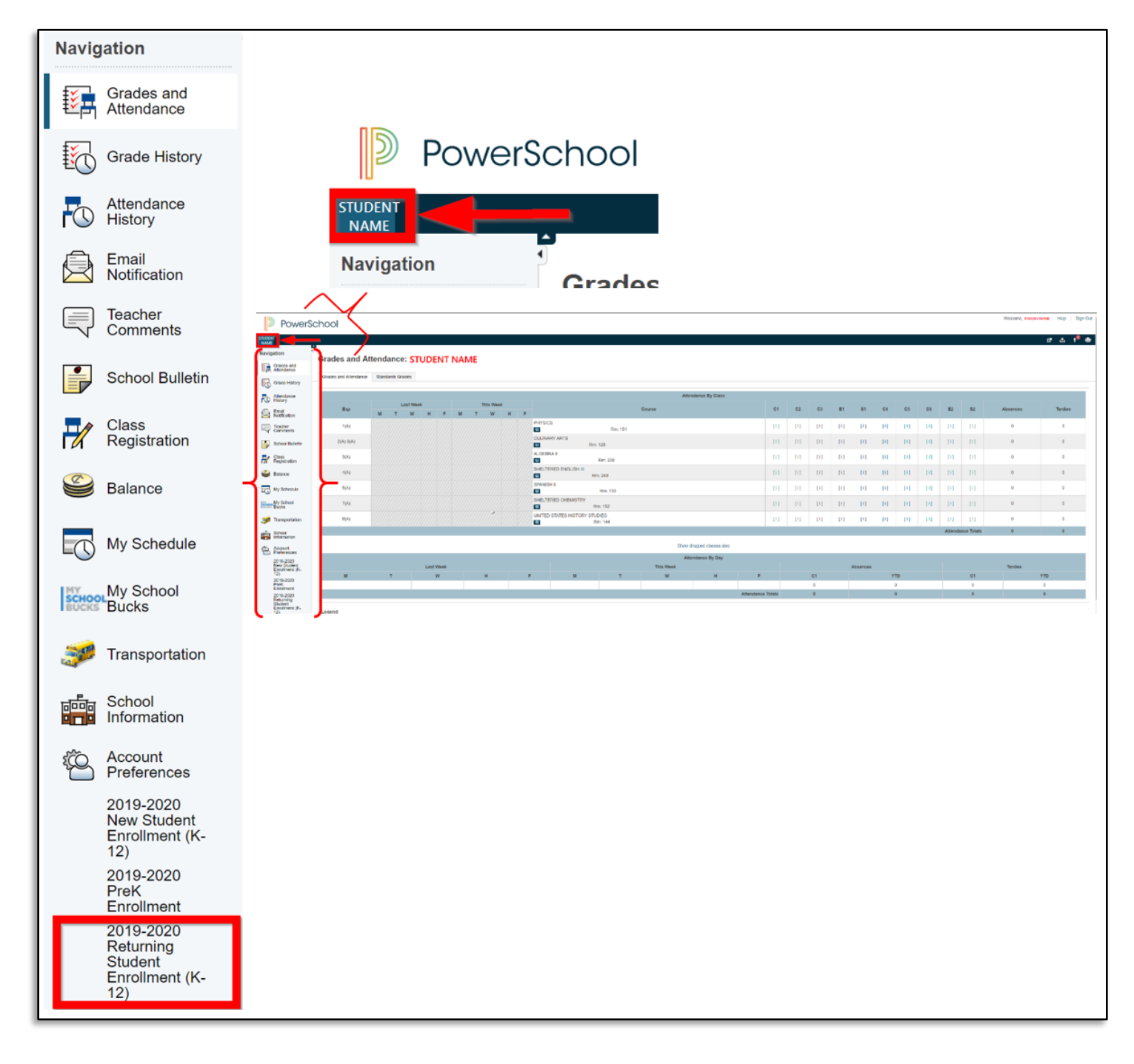

3. To update any registration information, the parent/guardian will select the appropriate registration link.

2019-2020 Returning Student Enrollment (K-12)

**NOTE:** Pre-K students will apply using Pre-K enrollment application each year. Only Pre-K transitioning to Kinder will use the returning link.

4. 2019-2020 Returning Student Enrollment (K-12)

| Access Online Forms                                                                                                    |
|----------------------------------------------------------------------------------------------------|
| You have requested to complete online forms for Dallas Independent School District from your PowerSchool Parent<br>Portal. To begin this process, powered by PowerSchool Enrollment, choose one of the options below. |
| This step is necessary only once – subsequently you will be automatically logged in from your PowerSchool Parent<br>Portal.                                                                                           |
| New to PowerSchool<br>Enrollment                                                                                                    |
| Haven't used PowerSchool Enrollment before? Get started<br>below.                                                                                                    |
| To comply with COPPA, I affirm that I am 13 years or older.                                                                                                    |
| Begin Forms                                                                                                    |

**NOTE:** Returning Student needing a Snapcodes will contact the **ONE Enrollment Center** at **972-925-5560**.

| Snapcode Authentication                                                   |                                                             |
|---------------------------------------------------------------------------|-------------------------------------------------------------|
| In order to better protect your privacy, we ask that you provide          | e some additional information to authenticate the snapcode. |
| Date of Birth for Eber<br>The date of birth must be in MM/DD/YYYY format. |                                                             |
| Continue                                                                  |                                                             |

## **Returning Parent – Retrieving Username and Password**

Returning parents with previous Unified Classroom account, please follow the steps to retrieve your Username and Password for the PowerSchool Parent Portal Account:

#### **Retrieving your Username**

1. You will go to <u>https://dallasisd.powerschool.com/public</u> then click on the Forgot Username or Password? link.

|                | DALLAS X                     |
|----------------|------------------------------|
| PowerSch       | nool                         |
| Student an     | nd Parent Sign In            |
| Sign In Create | te Account                   |
| Username       |                              |
| Password       |                              |
|                | Forgot Username or Password? |
|                | Sign In                      |

- 2. Click on the Forgot Username? Tab.
  - a. Enter your Unified Classroom Email Address
  - b. Then click Enter

| DALLAS X                                                                                                    |
|----------------------------------------------------------------------------------------------------|
| PowerSchool                                                                                                    |
| Recover Account Sign In Information                                                                                                    |
| Forgot Password? Forgot Username?                                                                                                    |
| Parents, to recover your username, provide the information below. Students need to contact the school directly.                                                                                         |
| Parent Email Address                                                                                                    |
| Enter                                                                                                    |
| If you are experiencing sign in issues, please contact your school for assistance. For security reasons, PowerSchool is unable to assist with sign in, password, or other accessibility-related issues. |

c. You will receive a popup that if the email address you provided is associated with an account then you will receive an email with your account username.

#### 3. Below is an example of the generated email you will receive from PowerSchool.

| From: <pre>powerschool@dallasisd.org&gt;</pre> |  |  |  |  |  |
|------------------------------------------------|--|--|--|--|--|
| Date: Wed, Jun 26, 2019 at 2:18 PM             |  |  |  |  |  |
| Subject: PowerSchool Username Request          |  |  |  |  |  |
| То:                                            |  |  |  |  |  |
|                                                |  |  |  |  |  |
|                                                |  |  |  |  |  |

Your PowerSchool Username is uce

To sign in, visit the link below.

https://dallasisd.powerschool.com:443/public/recover\_username.html

If clicking the link above does not work, copy and paste the web site address in a new browser window instead.

If you have forgotten your password, click the "Having Trouble Signing In?" link on the sign in page and follow steps for recovering your password.

Note: Replies to this message are not monitored or answered.

Sent on behalf of parentportal@dallasisd.org

**NOTE:** If you don't receive an email. Please be sure to check your junk or spam folder.

### Retrieving your Password

1. You will go to <u>https://dallasisd.powerschool.com/public</u> then click on the Forgot Username or Password? link.

| DALLAS X                     |                |         |  |  |  |  |
|------------------------------|----------------|---------|--|--|--|--|
| Powe                         | erSchool       |         |  |  |  |  |
| Student and Parent Sign In   |                |         |  |  |  |  |
| Sign In                      | Create Account |         |  |  |  |  |
| Username                     |                | 1       |  |  |  |  |
| Password                     |                |         |  |  |  |  |
| Forgot Username or Password? |                |         |  |  |  |  |
|                              |                | Sign In |  |  |  |  |

- 2. Click on the Forgot Password? Tab.
  - a. Enter the Username that was provided in the email
  - b. Enter your Unified Classroom Email Address
  - c. Then click Enter

| DALLAS                                                                                                    |                                                                                                    |  |  |  |
|----------------------------------------------------------------------------------------------------|----------------------------------------------------------------------------------------------------|--|--|--|
| PowerSchool                                                                                                    |                                                                                                    |  |  |  |
| Recover Account Sign In Information                                                                             |                                                                                                    |  |  |  |
| Forgot Password? Forgot Username                                                                                | ?                                                                                                    |  |  |  |
| Parents, to recover your password, provide the information below. Students need to contact the school directly. |                                                                                                    |  |  |  |
| Parent Username                                                                                                 |                                                                                                    |  |  |  |
| Parent Email Address                                                                                            |                                                                                                    |  |  |  |
| Enter                                                                                                    |                                                                                                    |  |  |  |
| If you are experiencing sign in issues, pleas<br>reasons, PowerSchool is unable to assist w<br>issues.          | e contact your school for assistance. For security ith sign in, password, or other accessibility-related |  |  |  |
| d. You will receive a popup that a                                                                              | DALLAS XX                                                                                                |  |  |  |
| Password Email has<br>been sent.                                                                                | PowerSchool                                                                                              |  |  |  |
|                                                                                                    | Forgot Password Email Sent                                                                               |  |  |  |

If the email address you provide is associated with an account in our records, you will receive an email with instructions for resetting your password. If you don't receive this email, please check your junk mail folder or contact the school.

Return to Sign In.

#### 3. Below is an example of the generated email you will receive from PowerSchool.

From: <<u>powerschool@dallasisd.org</u>> Date: Wed, Jun 26, 2019 at 2:30 PM Subject: PowerSchool Password Reset Request

To:

You recently requested a new password.

To reset your password, visit the link below. This link is valid for only 24 hours.

https://dallasisd.powerschool.com:443/public/recover\_password.html?t=asHue8xAXrkNgg7CZrjvvR0294dc3a

If clicking the link above does not work, copy and paste the web site address in a new browser window instead.

If you have forgotten your username, click the "Having Trouble Signing In?" link on the sign in page and follow steps for recovering your username.

Note: Replies to this message are not monitored or answered.

Sent on behalf of parentportal@dallasisd.org

**NOTE:** If you don't receive an email. Please be sure to check your junk or spam folder.

## **Returning Parent – Snapcode Requested**

Returning parents after logging into your Parent Portal Account, you select **2019-2020 Returning Student Enrollment (K – 12)** and a 15-character snapcode is requested you have two options:

- 1. Contact your campus and your snapcode will be provided to you
- If your student was not on the roster as of April 2019 a snapcode was not generated. In that case you will complete the new student form which is identified as 2019-2020 Student Enrollment (K 12).

# ADD STUDENTS WITHIN PARENT PORTAL

If the Parent/guardian needs to add another student to their profile, please follow the steps below:

- 1. Sign In to <u>https://dallasisd.powerschool.com/public</u>enter your username and the password.
- 2. On the left side, select Account Preferences to add another student.

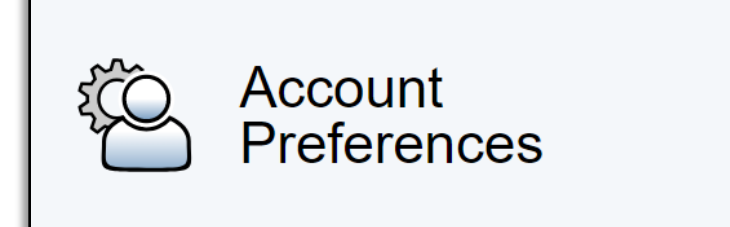

3. Select the Student tab.

| Account Preferences - Profile                                                        |                                                                                                    |
|--------------------------------------------------------------------------------------|----------------------------------------------------------------------------------------------------|
| Profile Students                                                                     |                                                                                                    |
| If you want to change the e-mail address, username or password ass<br>administrator. | ociated with your Parent account, you may do so below. Please clie                                                                                                    |
| First Name:                                                                          | Million Control of Control of Con |
| Last Name:                                                                           | Therap                                                                                                    |
| Account Email:                                                                       | Statementation (Statement                                                                                                    |
| Select Language                                                                      | Select a Language •                                                                                                    |
| Username:                                                                            | Element                                                                                                    |
| Current Password:<br>New password must:<br>• Be at least 8 characters long           | ***** 📝                                                                                                    |

#### 4. Click Add.

| Account Preferences - Students                                 |     |
|----------------------------------------------------------------|-----|
| Profile Students                                               |     |
|                                                                | Add |
| My Students                                                    |     |
| To add a student to your Parent account, click the ADD button. |     |
| 1                                                              |     |

- 5. Enter the following information and click **Ok** once completed:
  - a. Full Name
  - b. Access ID provided to you by the campus or intake center
  - c. Access Password provided to you by the campus or intake center

d. Relationship - from the dropdown menu, identify your relationship to the student

| Add Student     |                                | ×         |
|-----------------|--------------------------------|-----------|
| Student Access  | nformation                     |           |
| Student Name    |                                |           |
| Access ID       | 2                              |           |
| Access Password | 3                              |           |
| Relationship    | <ul> <li>4 Choose ▼</li> </ul> |           |
|                 |                                | Cancel OK |